## 内江师范学院

## 关于使用火车票学生优惠卡自助服务终端的通知

全体学生:

为方便学生,学校在新行政楼2楼门厅(电梯对面)和第五教 学楼南楼门厅各安装了2个火车票学生优惠卡自助服务终端,该终 端可自主进行火车票学生优惠卡乘车信息写入、乘车次数充值、乘 车区间查询等工作(使用说明详见附件)。

特此通知

附件:火车票学生优惠卡自主服务终端使用说明

内江师范学院

2019年1月8日

附件:

# 火车票学生优惠卡自主服务终端使用说明

#### 一、优惠卡信息注册

扫描火车票学生优惠卡上二维码并关注"惠通学子"微信公众号 (或在微信中搜索"惠通学子"并关注公众号),点击右下角"个人 中心",进入登陆页面,完成个人信息注册。

| 上午10:24       | ● (ni () |
|---------------|----------|
| X 火车票学生优惠卡-登录 | •••      |
|               |          |
| 请输入手机号        |          |
| 请输入密码         |          |
|               |          |
| 登录            |          |
| 新用户注册         | 忘记密码     |
|               |          |
|               |          |
|               |          |
|               |          |
|               |          |
|               |          |
|               |          |
|               |          |
|               |          |

| <sup>够动</sup> ≈●S<br><sup>够动</sup> ≈●S | び奈 <sup>46</sup> .⊪ <sup>26</sup> .⊪ <sup>26</sup> .⊪ 下午2:44 | + 中国時間 ◇ ● 2 で ? "』」"』』 ■ 下<br>◆ 国時間 ◇ ● 2 で ? "」」"』 ■ 下 |  |
|----------------------------------------|--------------------------------------------------------------|----------------------------------------------------------|--|
| ( 八千宗子王)(1)の<br>( 対名)                  | 川大科鸿                                                         | < 账号信息                                                   |  |
| 身份证号                                   | 513666199809098877                                           | 手机号码                                                     |  |
| 学校                                     | 成都川大科鸿新技术研究所                                                 | 验证码                                                      |  |
| 院系                                     | 电信学院                                                         | 短信验证码】语音验证                                               |  |
| 专业                                     | 计算机工程                                                        | 密码                                                       |  |
| 学号                                     | 20189997                                                     | 确认密码                                                     |  |
| 学制                                     | 四年制                                                          | □ 我同意并遵守《服务条款》                                           |  |
| 入学日期                                   | 2018-10-06                                                   |                                                          |  |
| 乘车区间                                   |                                                              | 提交注册                                                     |  |
| 学校所在地车站                                | 成都                                                           | 提醒: 注册信息需写入优惠卡之后方可购票!                                    |  |
| 家庭所在地车站                                | 北京                                                           |                                                          |  |
|                                        | 下一步                                                          |                                                          |  |
| $\triangleleft$                        | 0                                                            | $\triangleleft$ $\bigcirc$ $\Box$                        |  |

二、优惠卡信息写入(写卡)

自助终端写卡操作流程:

 1. 点击屏幕主页的写卡按钮,按照页面提示,将二代身份证放置 在自助终端左下方指定区域内;

2. 查看并确认个人信息,进入下一步;

3. 按照页面提示,将优惠卡放置在自助终端右下方指定区域内;

进入信息确认页面,确认写入信息,点击写入(写卡时禁止移动优惠卡或将优惠卡拿开);

5. 写入成功,完成写卡操作,收好自己的身份证和优惠卡。

三、优惠卡充值

自助终端充值操作流程:

 1. 点击屏幕主页的充值按钮,进入登录页面按照页面提示,将优 惠卡放置在自助终端右下方指定区域内;

2. 进入充值操作页面,确认个人信息及充值信息后,点击充值;

3. 充值成功,完成充值,收好自己的优惠卡。

#### 四、优惠卡查询

自助终端查询操作流程:

1. 点击屏幕主页的查询按钮, 进入查询页面;

2. 按照页面提示,将优惠卡放置在自助终端右下方指定区域内;

### 五、总操作流程

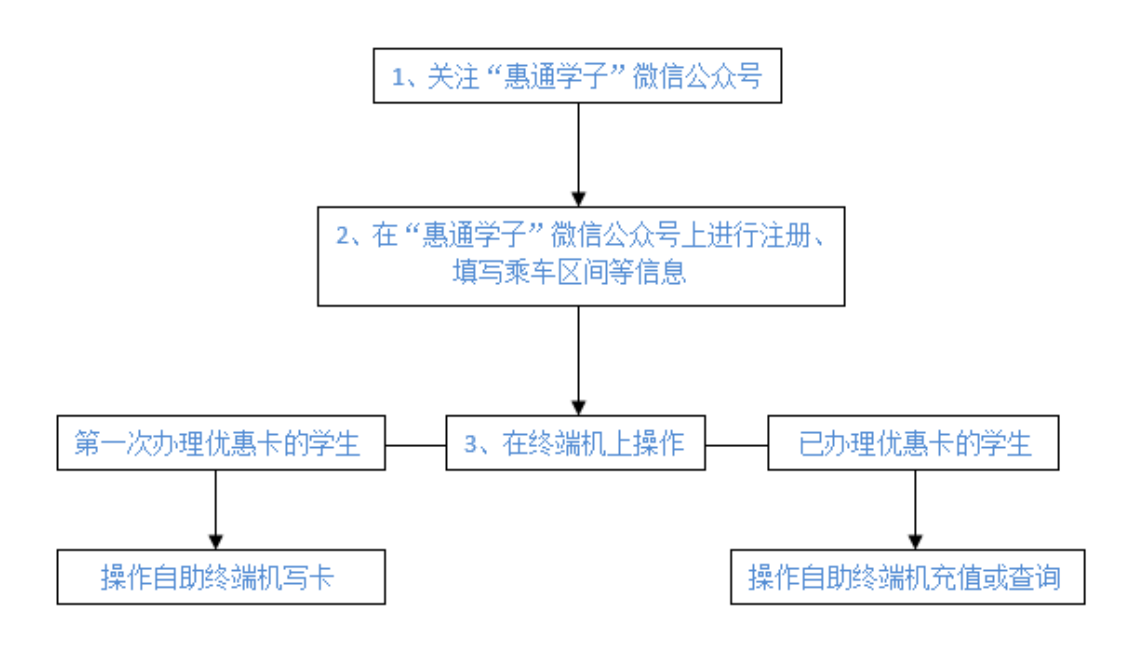